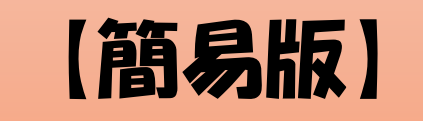

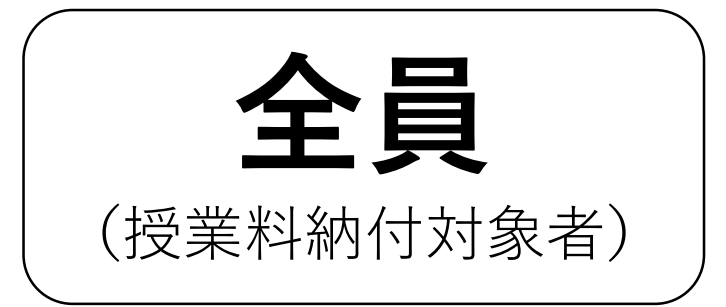

# 令和4年度(7月〜翌年6月) 高等学校等就学支援金 オンライン申請(新規申請)操作方法

# 熊本県立熊本高等学校

令和4年7月1日までに手続きを 完了してください!!

# ログインID通知書を用意してください

ログインID通知書のサンプル

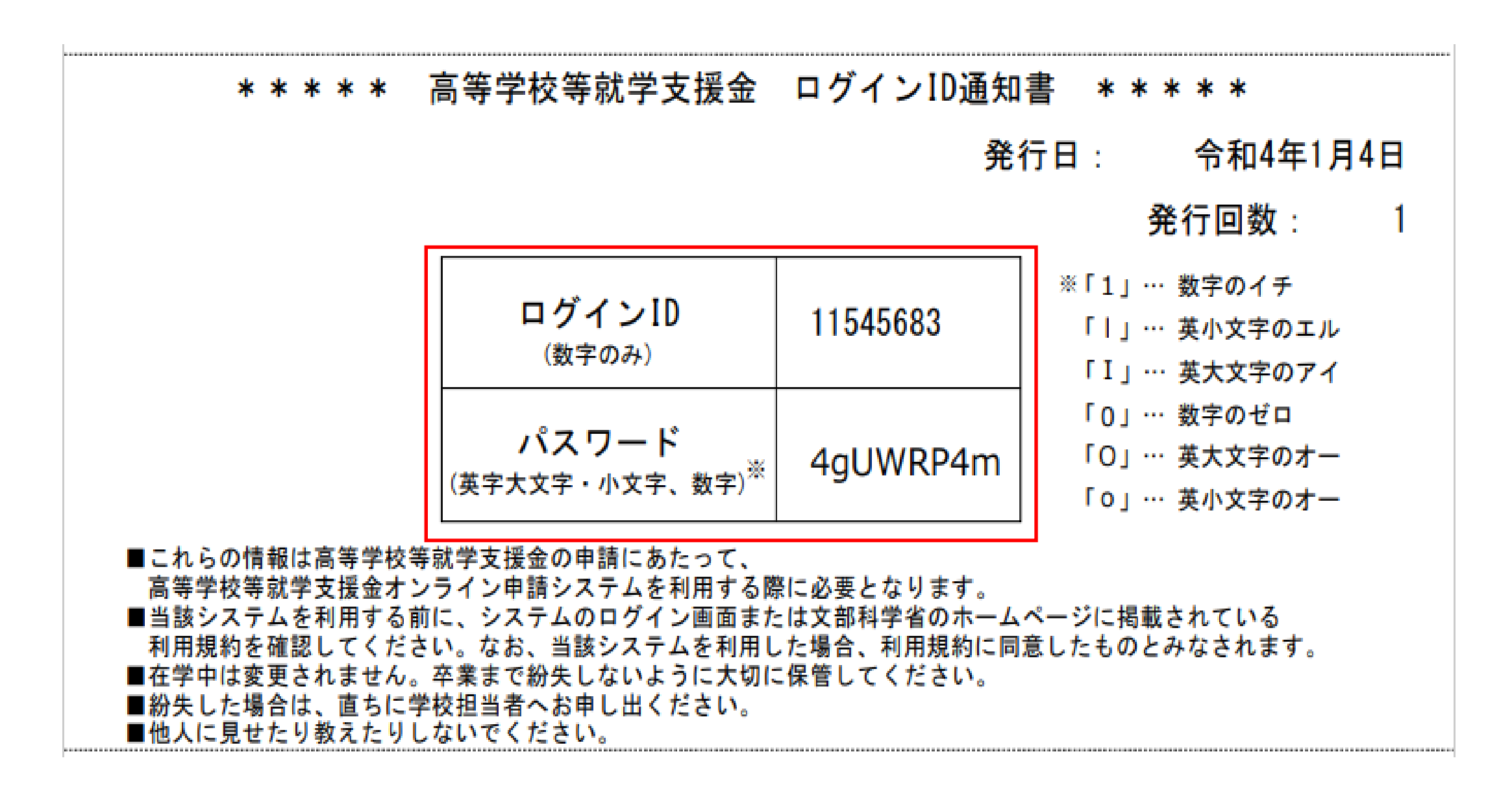

e-Shienシステムにアクセスし、ログインする

#### e-Shien 高等学校等就学支援金オンライン申請システム アドレスを入力する または ログイン QRコードを読み取る URL ログインID https://www.e-shien.mext.go.jp/ ⑦ 学校から配布された「ログインID通知書」のログインIDを入力してくだ さい。 🔒 パスワード $QR \exists - \downarrow$ パスワードを入力してください。 パスワードを表示する A 言語(Language) 日本語 🕐 利用する言語を選択してください。(Please select your language.) ログインID通知書のIDとパスワードを入力後、 【ログイン】ボタンをクリック ログイン

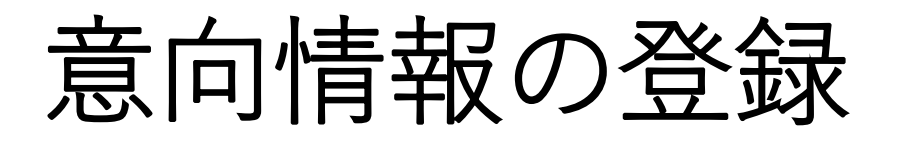

# 1. ポータル画面 e-Shien 高等学校等就学支援金オンライン申請システム ? ヘルプ ? FAQ ・ ログアウト 新規申請

#### 就学支援金の最初のお申し込みはこちらです。

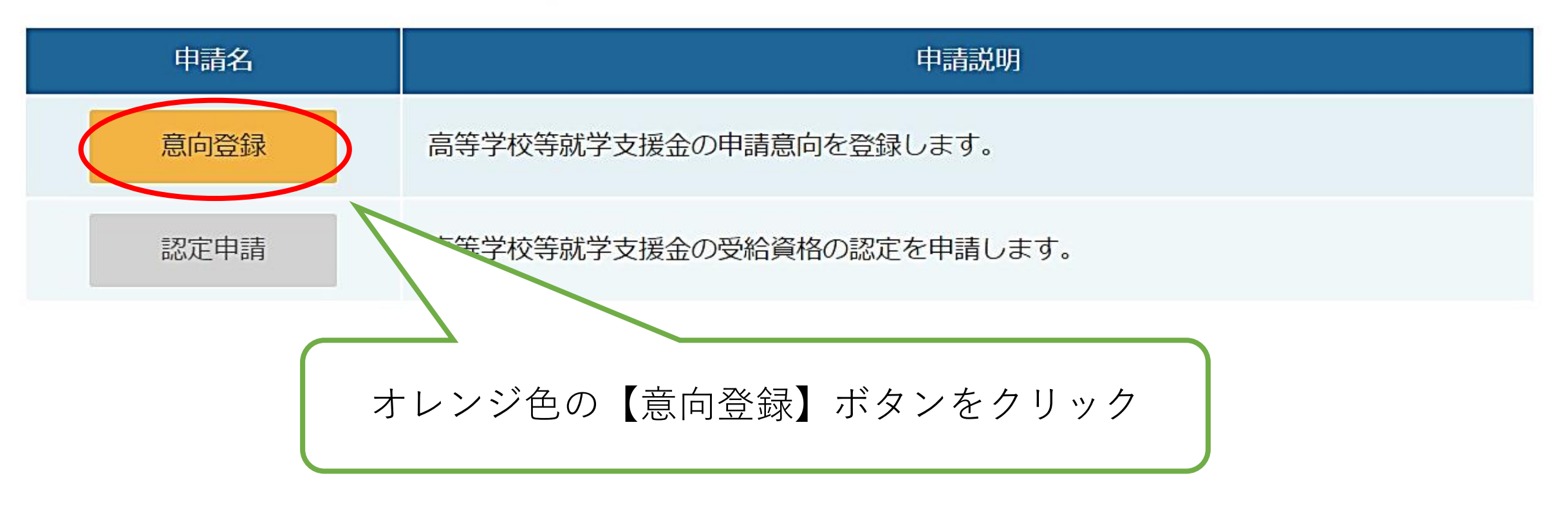

# 意向情報の登録

#### 意向登録

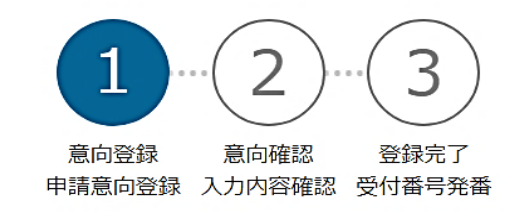

| ① 確認事項の欄                                                                                                 |                                                                                                    |
|----------------------------------------------------------------------------------------------------|----------------------------------------------------------------------------------------------------|
| 3か所にチェック☑                                                                                                | 以下の内容を確認の上,チェックをつけてくたさい。<br>必須<br>高等学校等就学支援金は,高校等の授業料に対する国からの支援であり,返済不要です。                                                |
|                                                                                                    | <ul> <li>高等学校等就学支援金の申請を行わない場合は、高等学校等就学支援金は受給できず、授業料を納付する必要があります。</li> </ul>                                               |
|                                                                                                    | 高等学校等就学支援金制度に対する理解に不安があるときは、必ず受給資格認定を学校が定める期限までに申請して下さい。期限以降に学校へ受給資格認定申請のあったときは、受給資格認定申請のあった月からの支給となり、遡って受給することはできません。    |
| ② 就学支援金の申請について                                                                                           | ✓ 意向確認                                                                                                    |
| 申請する                                                                                                    | どちらかを選択してください。 必須<br>高等学校等就学支援全の支給を受けたいので、受給資格の認定を申請し、 収入状況を提出いたします。                                                      |
| 申請しない(辞退する)<br>・保護者等の所得制限基準を超えている場合<br>(市町村民税の課税標準額×6%-市町村民税の調整控除額<304,200<br>円)<br>・その他の理由により支給を希望しない場合 | <ul> <li>         Партускай судашо удаше ули и сули и сули и сули и судаше и соскуз         <ul> <li></li></ul></li></ul> |

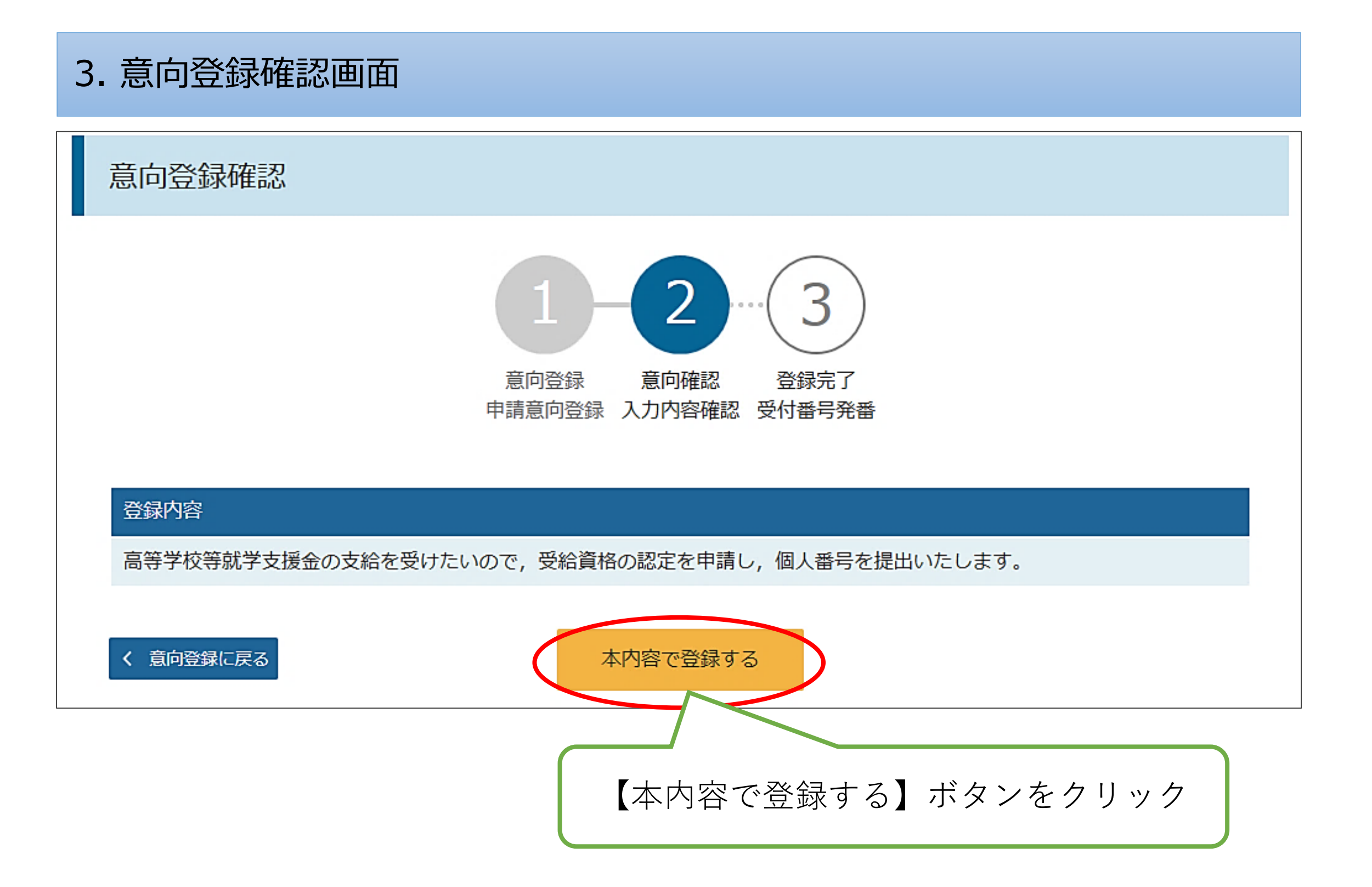

h

#### 4. 意向登録結果画面

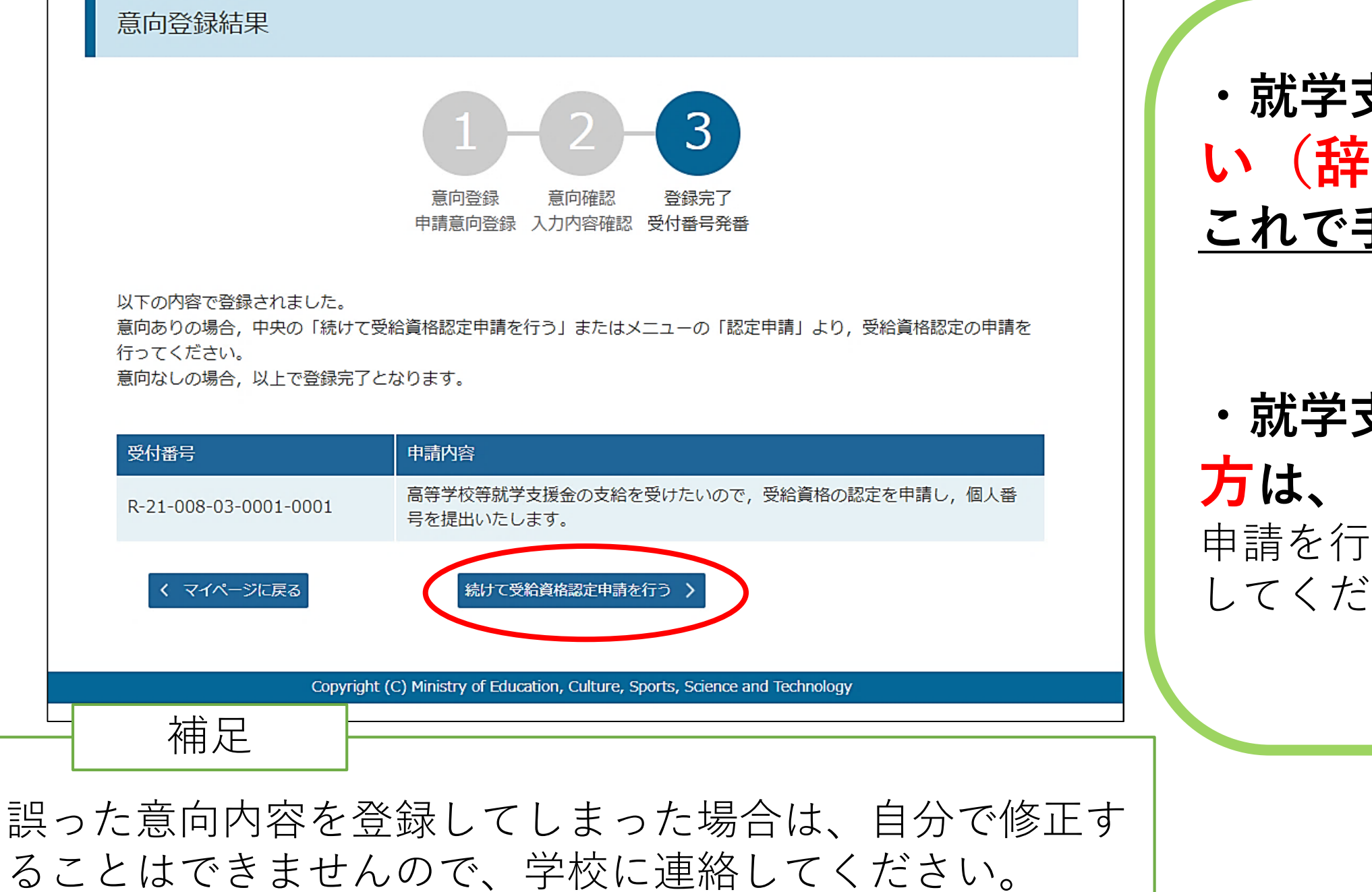

・就学支援金を申請しな
 い(辞退する)方は、
 これで手続きは終了です。

・就学支援金を申請する
 方は、【続けて受給資格認定
 申請を行う】ボタンをクリックしてください。

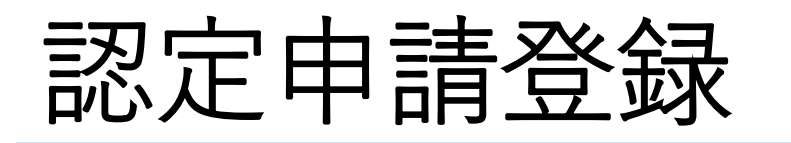

#### 2. 認定申請登録 (生徒情報) 画面

認定申請登録 (生徒情報)

記入上の注意

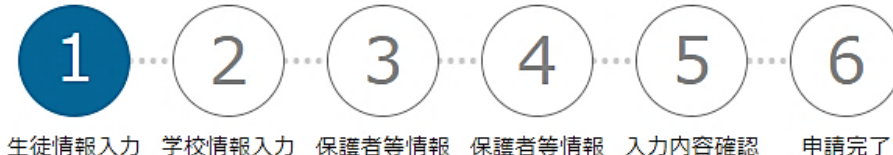

走情報人力 字校情報人力 保護者等情報 保護者等情報 人力内容確認 甲請 入力 収入状況取得

| 1 | 生徒情報          |                   |   |   |
|---|---------------|-------------------|---|---|
|   | 氏名            | 支援 太郎             |   |   |
|   | ふりがな          | しえん たろう           |   |   |
|   | 生年月日 必須       | 2021年12月28日       |   |   |
|   | 郵便番号 半角 必須    | 100-8959          |   |   |
|   | 住所(都道府県) 2017 | 東京都               | ~ | - |
|   | (市区町村) 全角 必須  | 千代田区              |   |   |
|   | (町名・番地) 全角 必須 | 霞ヶ関11111          |   |   |
|   | (建物名・部屋番号) 全角 | (例) 000マンション000号室 |   |   |
|   | メールアドレス 半角    | manual@mext.go.jp |   |   |
|   |               | manual@mext.go.jp |   |   |

### 入力してある内容を確認し、誤 りがあれば修正してください。

#### 【学校情報入力】ボタンをク リック

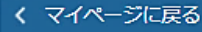

## 認定申請登録

#### 3. 認定申請登録 (学校情報) 画面 (1/2) e-Shien 高等学校等就学支援金オンライン申請システム ? NUT ログアウト 学校名 茨城県立〇〇高等学校 ログインID 11556606 ユーザ名 支援 太郎 認定申請登録 (学校情報) 日記入上の注意 該当があれば選択して、入力 6 支給停止期間の有無 (1)保護者等情報 入力内容確認 申請完了 生徒情報入力 学校情報入力 保護者等情報 (2)過去に他の学校に在籍していたかどうか 収入状況取得 入力 高等学校等の在学期間について ◎ 高等学校等の在学期間についての注意 現在通っている高等学校等の在学期間について 茨城県立00高等学校 学校の名称 在学期間 必须 現在 2022年04月01日 (1)○ あり ○ なし ①、②に該当がなければ、そのまま【保護者】 うち支給停止期間 必須 等情報入力】ボタンをクリック次に進む ⑦ 支給停止期間とは 学校の種類・課 市町村立高等学校(定時制) 程·学科 過去に別の高等学校等に在学していた期間について M< + < 認定申請登録(生徒情報)に戻る 呆護者等情報入力

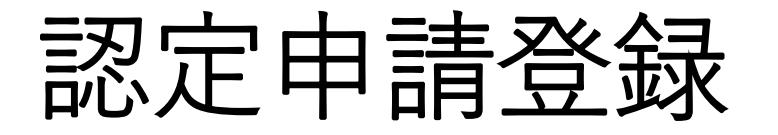

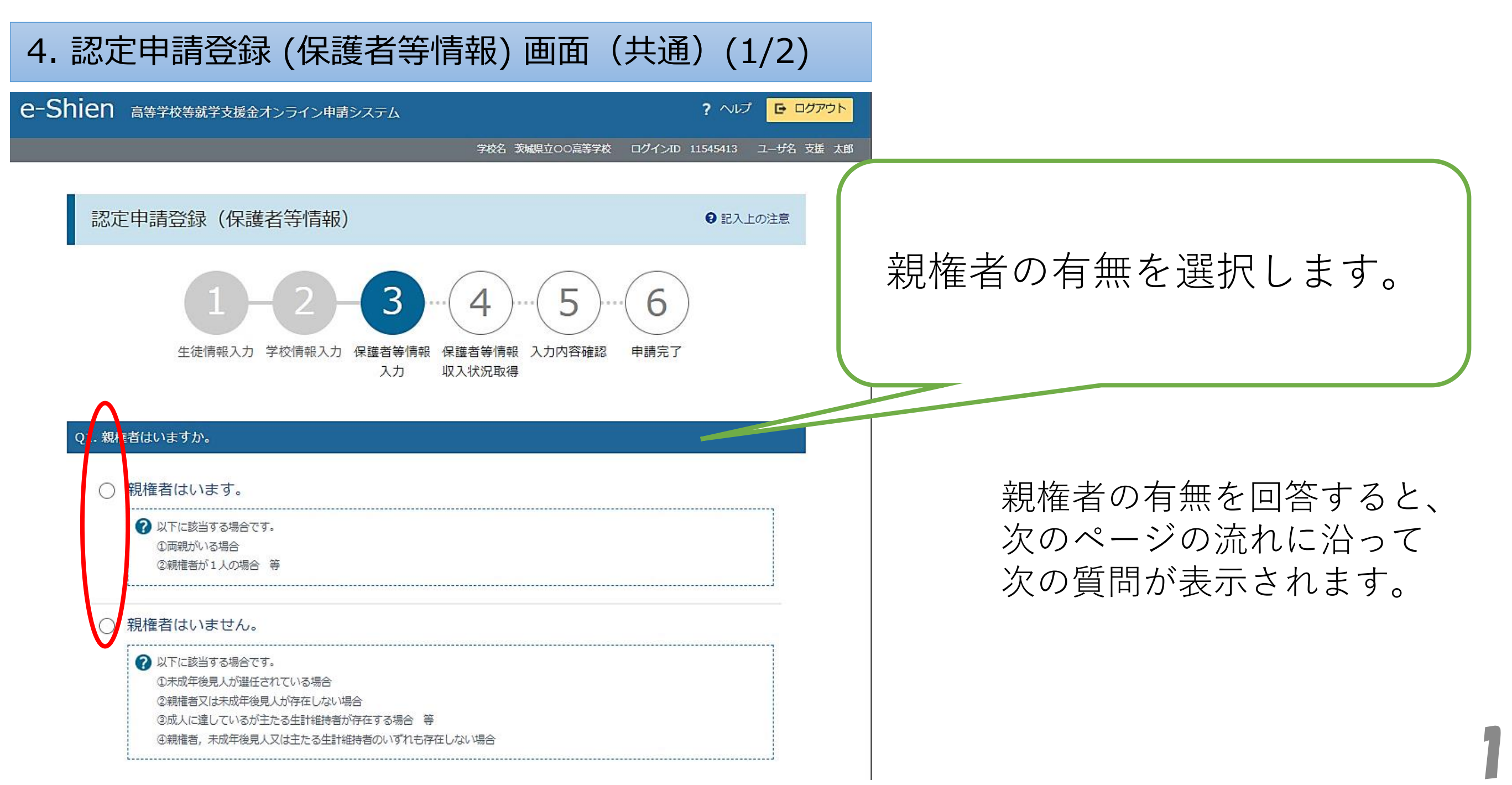

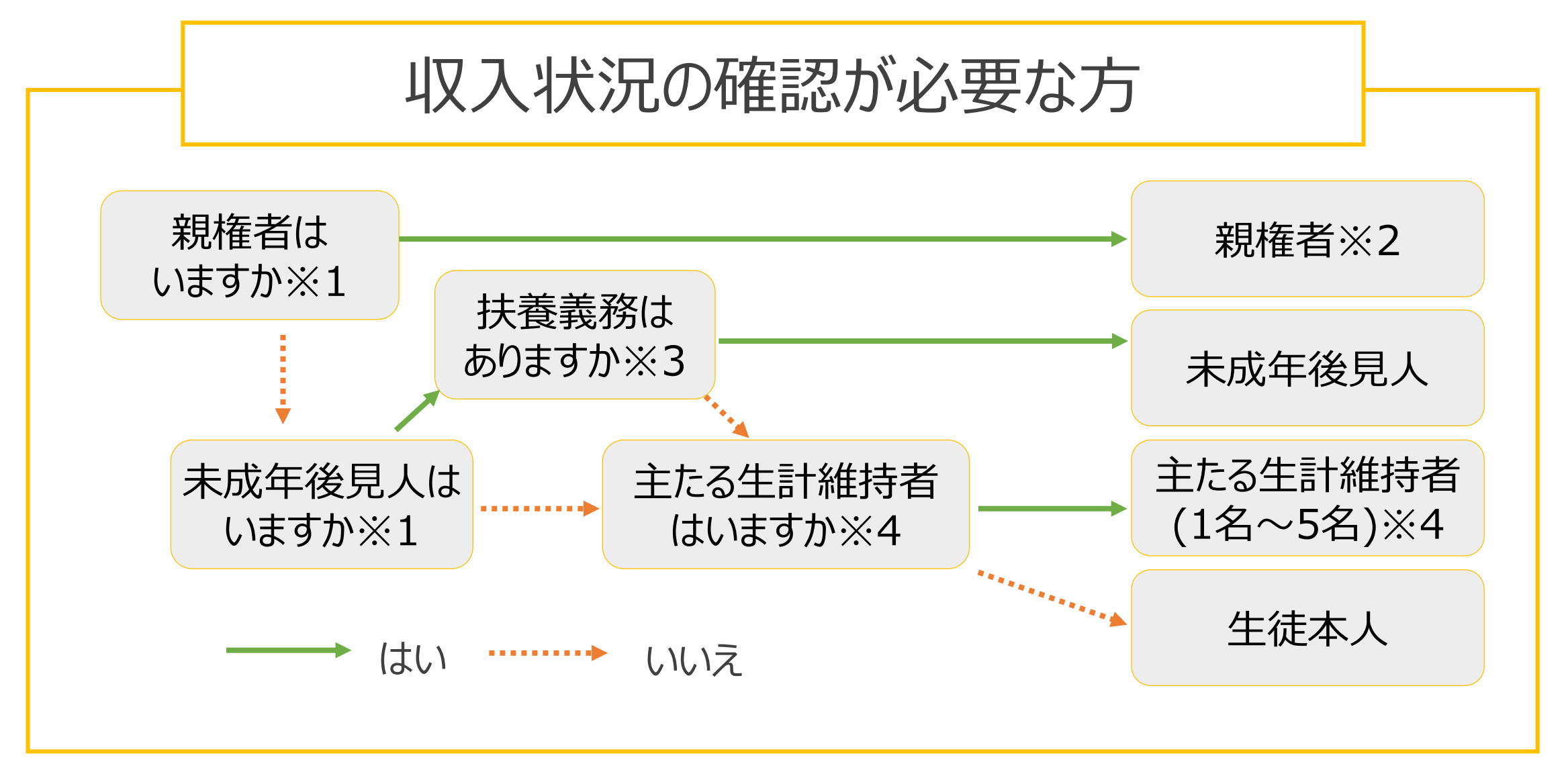

※1 生徒が成人(18歳以上)である場合、「いいえ」を選択してください。

※2 次の場合、該当する親権者の個人番号カード(写)等の提出は必要ありません。

・ドメスティック・バイオレンス等のやむを得ない理由により提出が困難な場合

・日本国内に住所を有したことがない等個人番号の指定を受けていない場合 等詳細は、学校に御相談ください。

※3 親権者が存在せず、未成年後見人が選任されており、その者が生徒についての扶養義務がある場合に「はい」を選択します。 ※4 生徒が成人(18歳以上)であり、入学時に未成年であった場合は、未成年時の親権者が「主たる生計維持者」に該当します。

| ▲ 保護者等情報                                                                         | ● 保護者等情報についての注意                                                                                                    | 一位进业学性把奖组                                                                                           |
|----------------------------------------------------------------------------------|----------------------------------------------------------------------------------------------------|----------------------------------------------------------------------------------------------------|
| 親権者(両親)2名分の収入状況を提出します。                                                           |                                                                                                    | 休遗有守旧牧豆姚                                                                                            |
| 保護者等情報(1人目)                                                                      | 保護者等情報 (2人目)                                                                                                    |                                                                                                    |
|                                                                                  | ♥ 収入状況を提出する保護者号の比名及び生徒との統約<br>用しまれ。                                                                                                    | ✔保護者等の情報を入力します。                                                                                     |
|                                                                                  |                                                                                                    |                                                                                                    |
| (例) 支援 (例) 太郎                                                                    | (例) 支援 (例) 太郎                                                                                                    |                                                                                                    |
| 姓 <ふりがな> 🕫 名 <ふりがな> 🕫                                                            | 姓<ふりがな> 必須 名<ふりがな> 必須                                                                                                    | ● 【佃人釆早カードを休田」 ア白コ桂銀を担由する】                                                                          |
| (例) しえん (例) たろう                                                                  | (例) しえん (例) たろう                                                                                                    |                                                                                                    |
| 生年月日 必須 電話番号                                                                     | 生年月日(必須) 電話番号                                                                                                    | を 選択 場合 ➡ スライド 1 3~17                                                                               |
| (例) 1980年0: 🗰 (例) 123-4567-891                                                   | (例) 1980年0: 🝵 (例) 123-4567-89                                                                                                    |                                                                                                    |
| メールアドレス 生徒との続柄 🕫                                                                 | メールアドレス 生徒との続柄 あっつ                                                                                                    | リートの与しを捉出                                                                                           |
| (例) sample@mex (例) 父、母                                                           | (例) sample@mex (例) 父、母                                                                                                    | $\square$ $\square$ $\square$ $\square$ $\square$ $\square$ $\square$ $\square$ $\square$ $\square$ |
| 収入状況提出方法                                                                         | 収入状況提出方法                                                                                                    |                                                                                                    |
| ○個人番号カードを使用して自己情報を提出する                                                           | ○個人番号カードを使用して自己情報を提出する                                                                                                    |                                                                                                    |
| 「「「「「「「「」」」」」では「「「「」」」」」では、「」」」」」」では、「「「「」」」」」」では、「」」」」」では、「」」」」」」では、「」」」」」」」」」」 | 「「新祭うを取得し、提出します。<br>「「御祭うを取得し、提出します。                                                                                                    | ●保護者寺の個人番号を人刀●   <フ1F┃●へ                                                                            |
|                                                                                  |                                                                                                    |                                                                                                    |
| ● 個人番号を入力する                                                                      | L                                                                                                    |                                                                                                    |
| <ul> <li>申請先の部道府県等で使用するため個人番号を入力しま</li> </ul>                                    | ・ 申請先の都道府県等で使用するため個人番号を入力しま                                                                                                    | ●システム外で個人番号カードの写し等を提出する場合                                                                           |
| す。<br>個人帯号カードを所有していない場合は、こちらを選択                                                  | す。<br>個人番号カードを所有していない場合は、こちらを選択                                                                                                    |                                                                                                    |
| ○ミステム処で個人業長力一ドの写し等を提出する                                                          | ○ 、フテム処で個人無害カードの同人等を提出する                                                                                                    |                                                                                                    |
| ア 上記いずれも対応できない場合は、こちらを選択した上                                                      | ア 上記いずれも対応できない場合は、こちらを選択した上                                                                                                    |                                                                                                    |
| で、個人番号カードの写し等を書面で学校に提出してく<br>ださい。                                                | で、個人番号カードの写し等を書面で学校に提出してく<br>ださい。                                                                                                    |                                                                                                    |
| 課税地情報                                                                            | 課税地情報                                                                                                    |                                                                                                    |
| と記保護者等のその年の1月1日現在(申請又は届出を行う                                                      | 全部     1     1     1     1     1     1     1     1     1     1     1     1     1     1     1     1     1     1     1     1     1     1     1     1     1     1     1     1     1     1     1     1     1     1     1     1     1     1     1     1     1     1     1     1     1     1     1     1     1     1     1     1     1     1     1     1     1     1     1     1     1     1     1     1     1     1     1     1     1     1     1     1     1     1     1     1     1     1     1     1     1     1     1     1     1     1     1     1     1     1     1     1     1     1     1     1     1     1     1     1     1     1     1     1     1     1     1     1     1     1     1     1     1     1     1     1     1     1     1     1     1     1     1     1     1     1     1     1     1     1     1     1     1     1     1     1     1     1     1     1     1     1     1     1     1     1     1     1     1     1     1     1     1     1     1     1     1     1     1     1     1     1     1     1     1     1     1     1     1     1     1     1     1     1     1     1     1     1     1     1     1     1     1     1     1     1     1     1     1     1     1     1     1     1     1     1     1     1     1     1     1     1     1     1     1     1     1     1     1     1     1     1     1     1     1     1     1     1     1     1     1     1     1     1     1     1     1     1     1     1     1     1     1     1     1     1     1     1     1     1     1     1     1     1     1     1     1     1     1     1     1     1     1     1     1     1     1     1     1     1     1     1     1     1     1     1     1     1     1     1     1     1     1     1     1     1     1     1     1     1     1     1     1     1     1     1     1     1     1     1     1     1     1     1     1     1     1     1     1     1     1     1     1     1     1     1     1     1     1     1     1     1     1     1     1     1     1     1     1     1     1     1     1     1     1     1     1     1     1     1     1     1     1     1     1     1     1     1     1 | 、課祝地は2022年1月1日現在の住民祟の届出住所と                                                                          |
| 月が1~6月の場合には,その前年の1月1日現在)の市区<br>町村までの住所を選択してください。                                 | 月が1~6月の場合には、その前年の1月1日現在)の市区<br>町村までの住所を選択してください。                                                                                                    | たります                                                                                                |
| 日本国内に住所を有していない場合には、□にチェックを付<br>けてください。                                           | 日本国内に住所を有していない場合には、口にチェックを付<br>けてください。                                                                                                    | なりより。                                                                                               |
| L】<br>都道府県                                                                       | <br>都道府県                                                                                                    |                                                                                                    |
| 選択してください 🗸                                                                       | 違択してください 🗸                                                                                                    |                                                                                                    |
| 市区町村                                                                             | 市区町村                                                                                                    | 保護者等が海外に住んでおり、住民税が課され                                                                               |
|                                                                                  |                                                                                                    | ていたい提会にチェックローキオ この提会 理                                                                              |
| 日本国内に住所を有していない。                                                                  | 日本国内に住所を有していない。                                                                                                    |                                                                                                    |
|                                                                                  |                                                                                                    | ▶ 税地の選択は不要です。                                                                                       |
|                                                                                  | 1容確認<br>1保存)                                                                                                    |                                                                                                    |
|                                                                                  |                                                                                                    |                                                                                                    |

## 個人番号カードを使用して自己情報を提供する場合(①)

(1)

#### 保護者等情報変更届出(収入状況取得)

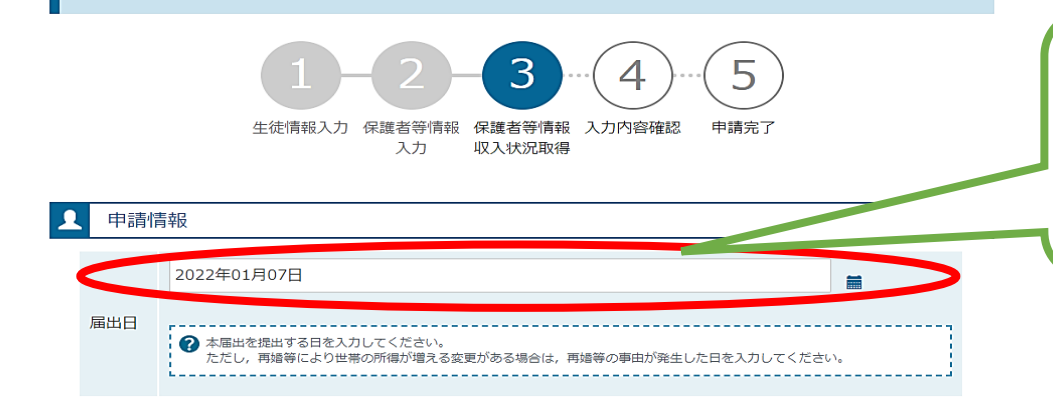

#### 届出日を選択します。 7月分の申請を6月以前に行う場合は、 「**7/1**」を設定してください。

 個人番号カードをスマートフォンまたは ICカードリーダライタにかざし、 【個人番号カード事前チェック】ボタンをクリック

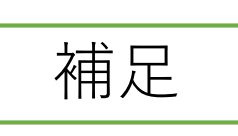

・端末(パソコン、スマートフォン等)にマイナポータ
 ルアプリをインストールする必要があります。

#### 1 収入状況取得

個人番号カードを使用して収入状況を提出する保護者等について, 1人ずつ情報を取得します。

| 《護者等情報(1人目)           |                        | 保護者等情報 (2人目)                                                         |                        |
|-----------------------|------------------------|----------------------------------------------------------------------|------------------------|
| [<漢字>                 | 支援                     | 姓 <漢字>                                                               | 支援                     |
| (〈漢字〉                 | 一郎                     | 名<漢字>                                                                | 花子                     |
| 税所得額(課税標準額)           |                        | 課税所得額(課税標準額)                                                         |                        |
| 町村民税調整控除額             |                        | 市町村民税調整控除額                                                           |                        |
| 得割額 <道府県民税 >          |                        | 所得割額 <道府県民税>                                                         |                        |
| 得割額 <市町村民税>           |                        | 所得割額<市町村民税>                                                          |                        |
| 町村民税均等割額              |                        | 市町村民税均等割額                                                            |                        |
| 出偶者控除等                |                        | 配偶者控除等                                                               |                        |
| 人該当区分                 |                        | 本人該世                                                                 |                        |
| 個人番号カード事前<br>チェック     | マイナボータルから<br>月己情報を取得する | 個人番号カード事前<br>チェック                                                    | マイナポータルから<br>自己情報を取得する |
| ? パスワードを連続で間違えるとロ     | コックされるのでご注意くださ         | ・パスワードを連続で勘違えるとロックされるのでご注意ください。<br>い。<br>※ロック解除には市区町村の窓口で手続が必要となります。 |                        |
| い。<br>※ロック解除には市区町村の窓口 | コで手続が必要となります。          | ※ロック解除には市区町村の窓                                                       | 口で手続が必要となります。          |
| い。<br>※ロック解除には市区町村の窓[ | コで手続が必要となります。          | ※ロック解除には市区町村の窓<br>() 情報が取得できない場合                                     | ロで手続が必要となります。          |

入力内容確認

(一時保存)

く 保護者等情報変更届出(保護者等情報) 報)に戻る

## 個人番号カードを使用して自己情報を提供する場合(②)

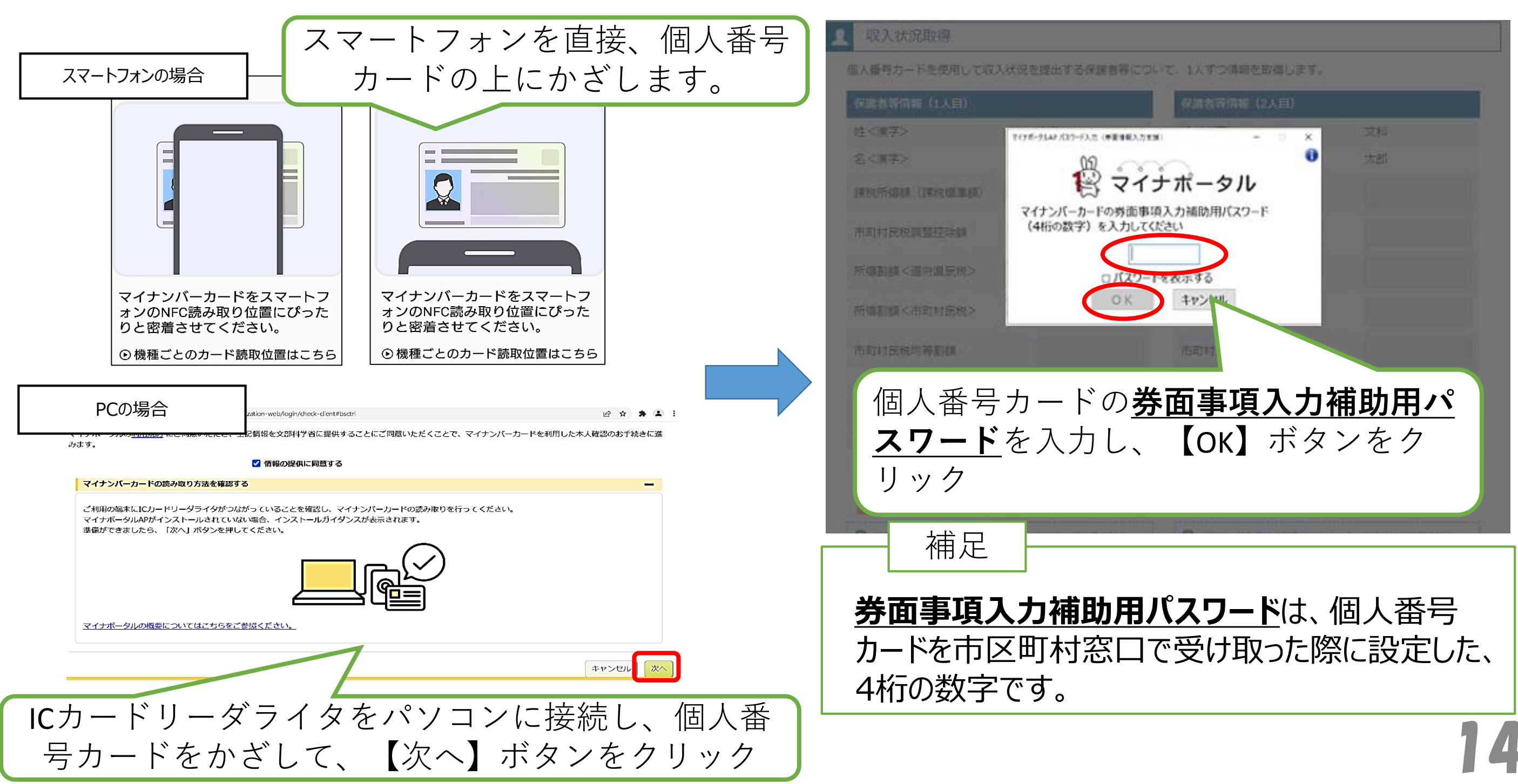

## 個人番号カードを使用して自己情報を提供する場合(③)

#### 収入状況取得

個人番号カードを使用して収入状況を提出する保護者等について、1人ずつ情報を取得します。

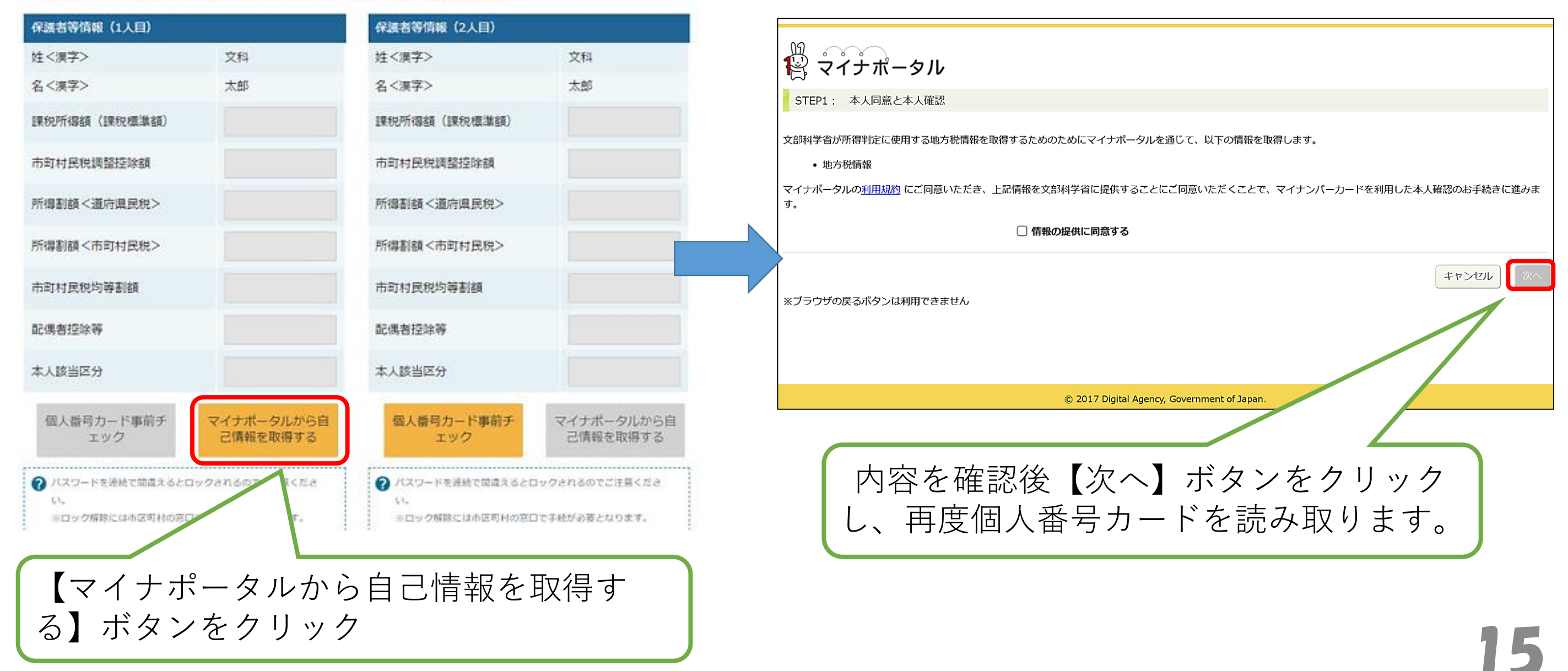

## 個人番号カードを使用して自己情報を提供する場合(④)

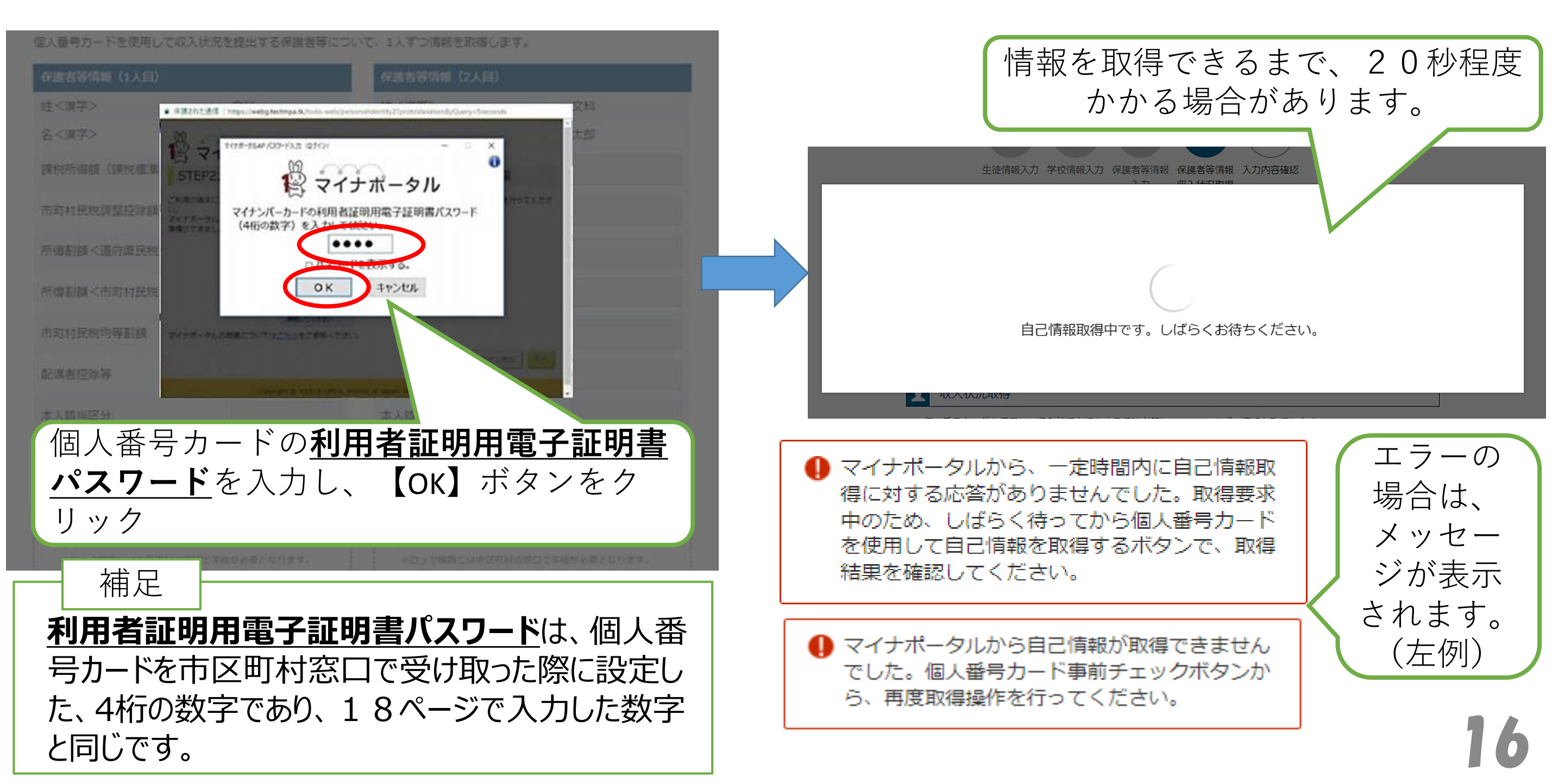

# 個人番号カードを使用して自己情報を提供する場合(⑤

マイナポータルから 取得した自己情報 (課税情報等)が 転記されます。

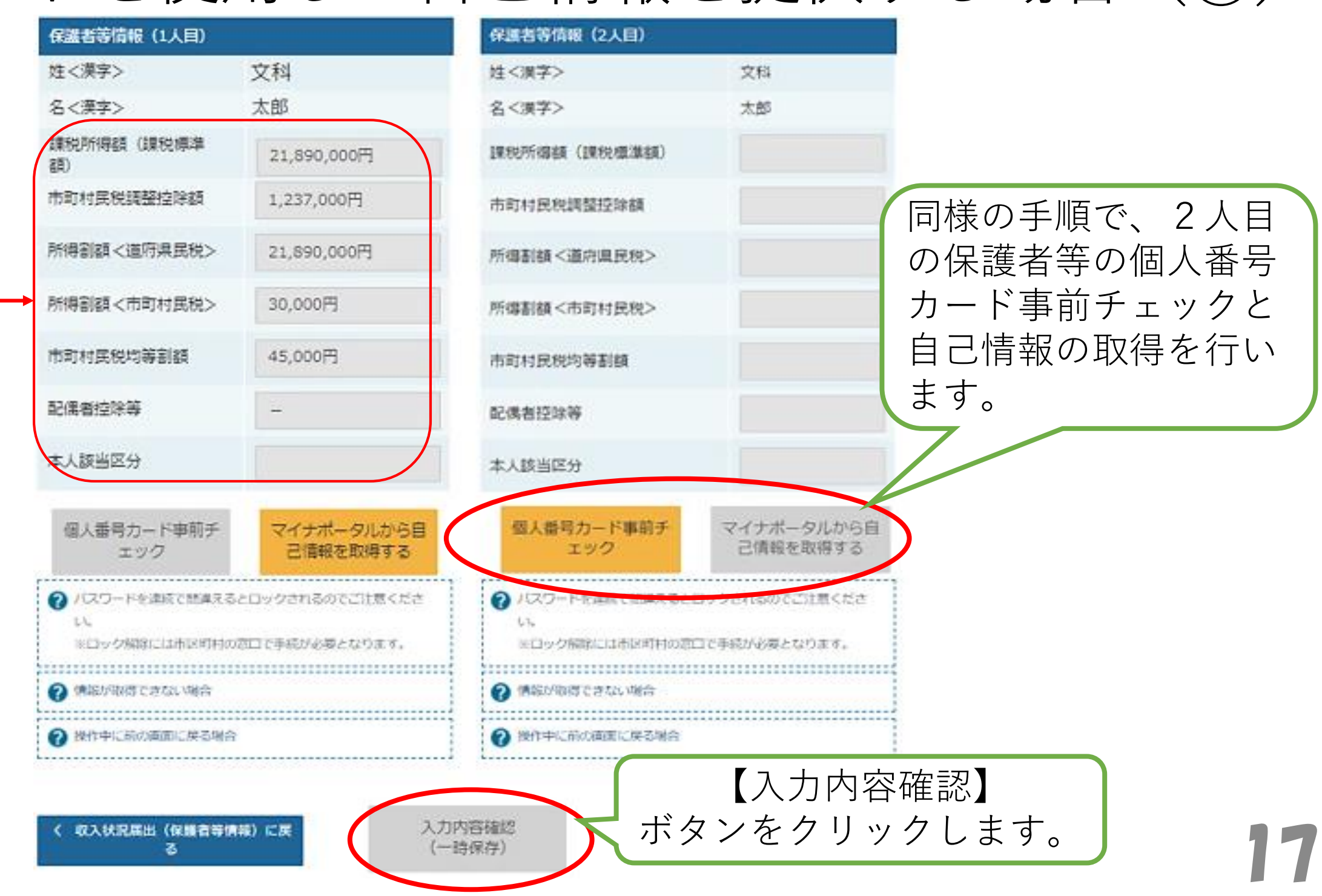

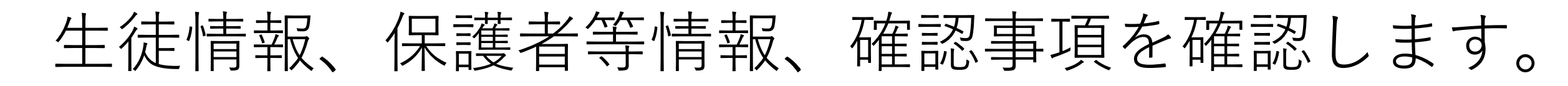

| 保護者等情報変更届出         | 出登録確認                                                      |                                                                                                    |
|--------------------|------------------------------------------------------------|----------------------------------------------------------------------------------------------------|
| <b>1</b><br>生徒情報入力 | 2-3-4-5-6<br>学校情報入力 保護者等情報 保護者等情報 入力內容確認 申請完了<br>入力 収入状況取得 | <ul> <li>✓ 確認事項</li> <li>以下の内容を確認の上、ロにチェックをつけてください。 </li> <li>●第</li> <li>■ 就学支援金を授業料に充てるとともに、就学支援金の支給に必要な事務手続を学校設置者に委任することをうふします。</li> </ul> |
| ✔ 生徒情報             |                                                            |                                                                                                    |
| 生徒情報               |                                                            |                                                                                                    |
| 氏名                 | 支援 太郎                                                      |                                                                                                    |
| ふりがな               | しえん たろう                                                    | ? メールアドレスの利用目的および注意事項                                                                                                    |
| 生年月日               | 2021年12月28日                                                | てチェック⊻                                                                                                    |
| 郵便番号               | 1008959                                                    |                                                                                                    |
| 住所(都道府県)           |                                                            | ✓ 本申請の個人番号及び本人確認画像は、就学支援金の支給に必要な手続きの過程で使わった。                                                                                                  |
| (市区町村)             | 千代田区                                                       |                                                                                                    |
| (町名・番地)            | 霞ケ関11111                                                   |                                                                                                    |
| (建物名・部屋番号)         |                                                            | ✓ 本申請内容は、事実に相違ありません。                                                                                                    |
| メールアドレス            | manual@mext.go.jp                                          |                                                                                                    |
| ✔ 保護者等情報           |                                                            | 本申請に虚偽の記載をして提出し,就学支援金の支給をさせた場合は,不正利得の徴収や3年以下の<br>懲役又は100万円以下の罰金等に処されることがあることを承知しています。                                                         |
| 収入状況の確認が必要な方       | 親権者(両親)2名分の収入状況を提出します。                                     |                                                                                                    |
| 保護者等情報 (1人目)       |                                                            | く、認定申請登録(保護者等情報)に、、、、大内容で申請する。                                                                                                    |
| 姓<漢字>              | 支援                                                         | RS KING CTHINE CTHINE                                                                                                    |
| 名<漢字>              | 一郎                                                         |                                                                                                    |
| 姓 <ふりがな>           | しえん                                                        |                                                                                                    |
| 名 < ふりがな>          | いちろう                                                       | 【木内空で中詰する】 ボタンをクリック                                                                                                    |
| <b>#</b> 年日口       | 1073年04日01日                                                |                                                                                                    |

## 以上で保護者等情報変更届出は完了です。

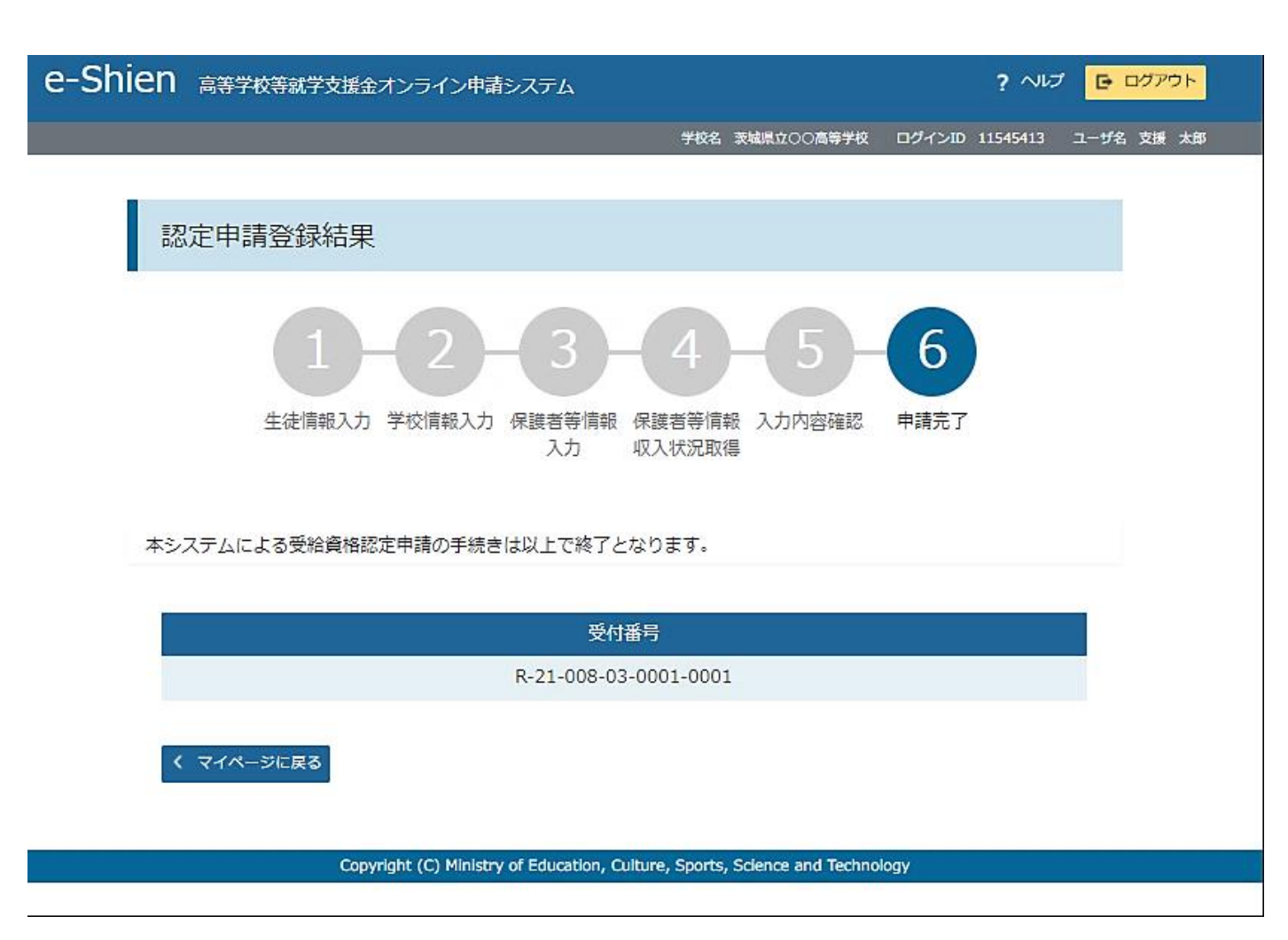

#### 9. ポータル画面

#### 認定状況

意向登録状況、及び、毎年度の受給資格の認定状況をご確認いただけます。

| 項番 | 申請日         | 申請名      | 審査状況      | 詳細 |
|----|-------------|----------|-----------|----|
| 1  | 2022年01月04日 | 申請意向登録   | 登録済(意向あり) |    |
| 2  | 2022年01月04日 | 受給資格認定申請 | 審査中       | 表示 |

# 以上で就学支援金の申請手続きは完了です。

申請内容確認のため、学校からお電話をさせ ていただく場合があります。

よろしくお願いいたします。

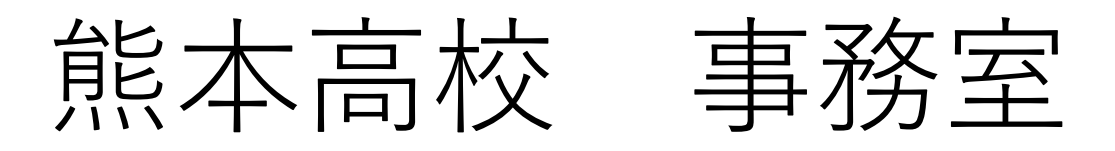